## Změny v komunikačním prostředí SÚKL

http://www.sukl.cz/zmeny-v-komunikacnim-rozhrani-pristupy-pro-jednotlive https://pristupy.sukl.cz/dokumenty/lekarny.pdf https://pristupy.sukl.cz/dokumenty/distributori.pdf

S ohledem na úpravy provozovaných aplikací a rozhraní, budou v roce 2017 provedeny některé změny, které se významně dotknou i komunikace mezi lékárnou a SÚKL.

Lékárny v současné době využívají pro zaslání hlášení o vydaných léčivých přípravcích a pro přístup ke stávajícímu systému elektronických receptů technické zařízení (router), které bylo zapůjčeno SÚKL.

SÚKL připravil nový systém Externích identit (dále jen "EI"), který zajišťuje evidenci osob (právnických i fyzických), oprávněných komunikovat se SÚKL. Tento systém bude nově pro komunikaci se SÚKL vydávat komunikační certifikát, který postupně nahradí funkci routeru. Systém je nasazen od 20.6. 2017 a umožňuje vygenerovat a stáhnout certifikát pro komunikaci se SÚKL.

Informace o změnách pro všechny lékárny na nejbližší období:

ERECEPT

Původní systém elektronického receptu bude pro výdej v lékárnách bez omezení fungovat do 3.9.2017 a pro přístup je nezbytný pouze správně nakonfigurovat router a registrace v systému ERP. Nově zaváděný systém eRecept (ostrý provoz bude spuštěn počátkem srpna 2017, čili cca měsíc budou v provozu oba systémy současně) bude přístupný výlučně pomocí komunikačního certifikátu EI. Nový komunikační certifikát tak musí mít lékárna, které bude chtít na nové erecepty od srpna 2017 vydávat, instalovaný nejpozději s nasazením připojení do nového systému eRecept (do konce července 2017).

### SYSTÉM ZASÍLÁNÍ INFORMACÍ O ZÁVADÁCH V JAKOSTI

(provoz zahájen v červnu 2017) je přístupný výlučně pomocí komunikačního certifikátu El.

#### DISTRIBUTOŘI – HLÁŠENÍ DLE DIS13

Hlášení o distribuovaných léčivých přípravcích podle § 77 odst. 1 písm. f) zákona o léčivech – do vydání novely vyhlášky o výrobě a distribuci léčiv jsou rozsah údajů a způsob jejich poskytování formou hlášení upraveny pokynem SÚKL DIS-13 verze 5, platným od 1.5.2017 a účinným od 1.9.2017. Nová verze pokynu mění způsob odesílání hlášení distributorů léčiv jak po stránce obsahové, tak i technické a bude poprvé použita začátkem října 2017 (hlášení za 2017/09).

#### LÉKÁRNY – HLÁŠENÍ DLE LEK13

Stávající systém hlášení LEK13 přistupuje nadále přes router, po vydání nové vyhlášky MZ a úpravě rozhraní, bude přístup naopak výlučně pomocí komunikačního certifikátu El (přesný termín není znám).

Nové verze služby hlášení závad a externích identit (vydávání komunikačních certifikátů) je spuštěna od 22.6.2017.

Systém El je přístupný na adrese: <u>https://pristupy.sukl.cz</u>. Lékárna pro připojení do systému využije identifikační údaje, které obdržela od SÚKL (přístup k portálu lekarna.sukl.cz) viz. obrázek. Je nezbytné upozornit, že heslo, které generoval SÚKL, musela lékárna při prvním přihlášení změnit. K přístupu do El lékárna použije takto změněné heslo. Podrobnější informace pro generování certifikátu lze získat na adrese <u>https://pristupy.sukl.cz/dokumenty/ei\_navod.pdf</u>

| Lekarna                                                                                                    |                                                                                                    |                                                                                                    |                                                                                                |
|----------------------------------------------------------------------------------------------------|----------------------------------------------------------------------------------------------------|----------------------------------------------------------------------------------------------------|------------------------------------------------------------------------------------------------|
| Město                                                                                                    |                                                                                                    |                                                                                                    |                                                                                                |
| WESCO                                                                                                    |                                                                                                    |                                                                                                    |                                                                                                |
| Sp.zn.                                                                                                    | Vvřizuje / telefon                                                                                                    | Da                                                                                                    | tum                                                                                            |
|                                                                                                    |                                                                                                    |                                                                                                    |                                                                                                |
| Přihlašovací úd                                                                                                    | aje k centrálnímu i                                                                                                    | iložišti re                                                                                                    | ceptů                                                                                          |
| Kód lékárny : <b>123</b> 4<br>Kód pracoviště : 1                                                                                                    | 156789                                                                                                    |                                                                                                    |                                                                                                |
| VPN uživatel / hes<br>Sonic uživatel / h                                                                                                    | <pre>slo : 1234 000000-1 meslo : 1234 000000-2 slo : 1234 000000-3</pre>                                                   | / xyz123<br>/ zxy13                                                                                                    |                                                                                                |
| ID VPN lokality :<br>VPN IP : 10.112.21                                                                                                    | 5910<br>1.332                                                                                                    | / XY2321                                                                                                    |                                                                                                |
|                                                                                                    |                                                                                                    |                                                                                                    |                                                                                                |
| Po obdržení těchto<br>formulář "Potvrzení<br>a pošlete na adresu                                                                                                    | přihlašovacích údajů vyp<br>o převzetí přihlašovací<br>OKL SÚKL:                                                           | lňte prosím p<br>.ch údajů",                                                                                                    | řiložený<br>podepište                                                                          |
| Státní ústav pro ko<br>OKL Hradec Králové                                                                                                    | ntrolu léčiv                                                                                                    |                                                                                                    |                                                                                                |
| Zamosti 683<br>500 00 Hradec Králo                                                                                                    |                                                                                                    |                                                                                                    |                                                                                                |
| zamosti 683<br>500 09 Hradec Králo<br>e-mail: tomas.kocab                                                                                                    | ek@sukl.cz                                                                                                    |                                                                                                    |                                                                                                |
| zamosti 683<br>500 09 Hradec Králo<br>e-mail: tomas.kocab<br>Teprve po obdržení<br>lékárny.                                                                            | ek@sukl.cz<br>tohoto formuláře provede                                                                                     | 9 SÚKL aktivad                                                                                                    | i účtů                                                                                         |
| zamosti 683<br>500 09 Hradec Králo<br>e-mail: tomas.kocab<br>Teprve po obdržení<br>lékárny.<br>Formulář je též ke<br>v článku <u>Postup zři</u><br>údajů lékárny k cen | ek@sukl.cz<br>tohoto formuláře provede<br>stažení na webových strá<br>zení účtu lékárny a přic<br>trálnímu úložišti elektr | 9 SÚKL aktivad<br>nkách SÚKL ( <u>1</u><br>lélení přihlaj<br>conických rece                                                                                                    | i účtů<br>ww.sukl.cz)<br>ovacích<br>ptů                                                        |
| zamosti 683<br>500 09 Hradec Králo<br>e-mail: tomas.kocab<br>Teprve po obdržení<br>lékárny.<br>Formulář je též ke<br>v článku <u>Postup zři</u><br>údajů lékárny k cen | ek@sukl.cz<br>tohoto formuláře provede<br>stažení na webových strá<br>zení účtu lékárny a přic<br>trálnímu úložišti elektr | <ul> <li>SÚKL aktivad</li> <li>Inkách SÚKL (1</li> <li>Ieleni přihlaj</li> <li>conických rece</li> <li>Státní ústav pro ko<br/>OKL Hradec</li> <li>Resslova</li> <li>500 02 Hrade</li> </ul> | i účtů<br>www.sukl.cz)<br><u>ovacích<br/>ptů</u><br>nirolu léčiv<br>(rálové<br>Yrás<br>Xrálové |

V případě že lékárna zmiňované přihlašovací údaje k centrálnímu úložišti receptů nenajde, nebo pokud jí nebudou fungovat pro přihlášení (nebude znát změněné heslo), podívejte se do podrobnějšího návodu přímo v Lekisu v sekci nápověda/manuál, nebo je možné obrátit se na svého konzultanta IS, který lékárně pomůže heslo získat.

2

# Nahrání certifikátu do Lekisu

Získaný certifikát je potřeba nahrát do LpW, kde vznikl nový modul "Číselník certifikátů", který naleznete v Lekisu od verze 2017.2.1.x v menu Číselníky / Systémové číselníky / Certifikáty. Volbou "Nový" zadáte popis a tlačítkem Nahrát vyberete požadovaný certifikát a zadáte heslo k certifikátu. Poté již necháte nastavené tak, jak je vidět na obrázku níže. Volbou Uložit celé nastavení uložíte.

| Certifikat          |                                  | ~      |
|---------------------|----------------------------------|--------|
| 💽 🕑 Uložit 😋 Storno |                                  |        |
| Popis               |                                  |        |
| Certifikát          | Nepřítomen                       |        |
|                     | Nahrát Smazat Zobrazit           |        |
| Otisk certifikátu   |                                  |        |
| Uživatel            | <všichni uživatelé=""></všichni> | $\sim$ |
| Stanice             | <všechny stanice=""></všechny>   | $\sim$ |
| Účel použití        | ✓ Hlášení závad                  |        |
|                     | DIS13                            |        |
|                     | ✓ LEK13                          |        |
|                     | eRecepty                         |        |